# **Content-Filter-Konfiguration für die VPN-Router RV016, RV042, RV042G und RV082**

# Ziel

Die Konfiguration der Inhaltsfilterung verweigert den Zugriff auf Clients von vom Administrator festgelegten unerwünschten Websites. Content-Filter können den Zugriff auf Websites anhand von Domänennamen und Schlüsselwörtern blockieren. Sie können auch festlegen, wann die Inhaltsfilterung aktiv ist. In diesem Artikel wird erläutert, wie Sie die Inhaltsfilterung auf den VPN-Routern RV016, RV042, RV042G und RV082 konfigurieren.

Hinweis: Wenn Cisco ProtectLink auf dem Router aktiviert ist, wird die Inhaltsfilterung deaktiviert.

## Unterstützte Geräte

RV016 •RV042 ãf» RV042G RV082

# **Software-Version**

ãf» v4.2.2.08

## **Content-Filter**

Schritt 1: Melden Sie sich beim Webkonfigurationsprogramm an, und wählen Sie **Firewall** > **Content-Filter aus**. Die Seite *Content-Filter* wird geöffnet:

| Content Filter                                                    |
|-------------------------------------------------------------------|
| Forbidden Domains                                                 |
| Enable Block Forbidden Domains                                    |
| Website Blocking by Keywords  Enable Website Blocking by Keywords |
| Save Cancel                                                       |

Schritt 2: Aktivieren Sie das Kontrollkästchen des gewünschten Inhaltsfilters.

ã*f*» <u>Content-Filter für verbotene Domänen</u> — Um den Zugriff auf bestimmte Domänen zu blockieren, aktivieren Sie das Kontrollkästchen **Blockieren verbotener Domänen aktivieren**. Sobald diese Option aktiviert ist, werden weitere Optionen im Bereich *Verbotene Domänen* auf der Seite angezeigt.

 $af \gg$ <u>Inhaltsfilter für Website-Blockierung nach Schlüsselwörtern</u>  $a \in$ "Um den Zugriff auf Websites basierend auf bestimmten Zeichen in ihrer URL zu blockieren, aktivieren Sie das Kontrollkästchen **Website-Blockierung nach Schlüsselwörtern aktivieren**.

### **Content-Filter für verbotene Domänen**

| Content Filter                 |  |
|--------------------------------|--|
| Forbidden Domains              |  |
| Enable Block Forbidden Domains |  |
| Add : example.net Add to list  |  |
| example.com<br>example.org     |  |
| -                              |  |
| Delete Add New                 |  |

Schritt 1: Geben Sie im Feld *Hinzufügen* einen zu sperrenden Domänennamen ein. Klicken Sie auf **Zur Liste hinzufügen**, um die Domäne zur Liste *verbotener Domänen* hinzuzufügen. Wiederholen Sie diesen Schritt so oft wie nötig, um alle gewünschten Domänennamen einzugeben, die verboten werden sollen.

Schritt 2. (Optional) Um einen Eintrag zu aktualisieren, wählen Sie den Eintrag aus der Tabelle aus, und geben Sie den aktualisierten Domänennamen in das Feld *Hinzufügen ein*. Klicken Sie abschließend auf **Aktualisieren**. Der neue Domänenname wird in der Tabelle angezeigt.

Schritt 3. (Optional) Um vorhandene Domänen aus der Sperrliste zu löschen, wählen Sie die Domäne aus, und klicken Sie auf **Löschen**.

Schritt 4: (Optional) Klicken Sie auf "Neu hinzufügen", um einen neuen Eintrag hinzuzufügen.

Schritt 5: Klicken Sie auf **Speichern**, um alle Einstellungen zu speichern.

**Hinweis:** Informationen zum Planen, wann die Domänenblockierung aktiv ist, finden Sie unter <u>Planen</u>.

#### Content-Filter für Website-Blockierung nach Schlüsselwörtern

| Website Blocking by Keywords  |                |  |
|-------------------------------|----------------|--|
| Enable Website Blocking by Ke | eywords        |  |
| Add : example3                |                |  |
|                               | Add to list    |  |
| example1<br>example2          | *              |  |
|                               | Delete Add New |  |

Schritt 1: Geben Sie die Schlüsselwörter ein, die Sie blockieren möchten, in das Feld *Hinzufügen*, und klicken Sie auf **Zur Liste hinzufügen**, um die Schlüsselwörter zur Blockliste hinzuzufügen. Wiederholen Sie diesen Schritt so oft, wie nötig ist, um alle gewünschten Schlüsselwörter einzugeben.

Schritt 2. (Optional) Um ein Stichwort aus der Liste zu löschen, wählen Sie das entsprechende Stichwort aus und klicken auf Löschen.

Schritt 3: (Optional) Klicken Sie auf "Neu hinzufügen", um einen neuen Eintrag hinzuzufügen.

Schritt 4: Klicken Sie auf Speichern, um alle Einstellungen zu speichern.

**Hinweis:** Informationen zum Planen, wann die Keyword-Blockierung aktiv ist, finden Sie unter <u>Planen</u>.

#### Terminplanung

Sie können die Content-Filterung im Bereich *Zeitplanung* planen. Die zeitliche Planung der Inhaltsregeln bestimmt, wann sie in Kraft treten. In diesem Abschnitt können Sie die Wochenzeit und die Wochentage ändern, an denen die Regeln aktiv sind.

| Forbidden Domains                                                                                     |  |
|----------------------------------------------------------------------------------------------------|--|
| Enable Block Forbidden Domains                                                                        |  |
| Website Blocking by Keywords                                                                          |  |
| C Enable Website Blocking by Keywords                                                                 |  |
| Add : Add to list                                                                                     |  |
|                                                                                                    |  |
| Delete Add New                                                                                        |  |
| Scheduling                                                                                            |  |
| Time :       Always         From :       00:00         (hh:mm)       To :         00:00       (hh:mm) |  |
| Effective on : 🗹 Everyday 🛛 Sun 🗌 Mon 🗌 Tue 🔤 Wed 🔤 Thu 🔤 Fri 🔄 Sat                                   |  |

Hinweis: Die Zeitplanung kann erst aktiviert werden, nachdem ein Content-Filter konfiguriert wurde.

Hinweis: Die Zeitplanung gilt für alle Content-Filter-Regeln.

Schritt 1: Wählen Sie aus der Dropdown-Liste *Zeit* den geeigneten Zeitpunkt aus, zu dem die Inhaltsfilterungsregeln auf den Router angewendet werden sollen.

ãf» Immer - Zugriffsregeln gelten immer für den Router. Der Standardwert ist "Immer".

 $\tilde{a}f$ » Intervall - Zugriffsregeln werden für bestimmte Zeiten entsprechend der konfigurierten Zeit angewendet.

Zeitersparnis: Wenn die Zeitplanung auf "Immer" eingestellt ist, fahren Sie mit Schritt 5 fort.

Schritt 2: Geben Sie die Startzeit für die Anwendung der Content-Filter-Regel auf den RV-Router im Feld *From (Von)* ein. Das Format für die Zeit ist hh:mm. Die Zeiten sind in 24-Stunden-Notation.

Schritt 3: Geben Sie die Endzeit ein, bis die Content-Filter-Regel auf den RV-Router im Feld *An* angewendet wird. Das Format für die Zeit ist hh: mm. Die Zeiten sind in 24-Stunden-Notation.

Schritt 4: Aktivieren Sie die gewünschten Kontrollkästchen an den Tagen, an denen Sie die Zugriffsregel auf den RV-Router anwenden möchten, im Feld *Effective On*.

Schritt 5: Klicken Sie auf **Speichern**, um die Änderungen zu speichern.

## Informationen zu dieser Übersetzung

Cisco hat dieses Dokument maschinell übersetzen und von einem menschlichen Übersetzer editieren und korrigieren lassen, um unseren Benutzern auf der ganzen Welt Support-Inhalte in ihrer eigenen Sprache zu bieten. Bitte beachten Sie, dass selbst die beste maschinelle Übersetzung nicht so genau ist wie eine von einem professionellen Übersetzer angefertigte. Cisco Systems, Inc. übernimmt keine Haftung für die Richtigkeit dieser Übersetzungen und empfiehlt, immer das englische Originaldokument (siehe bereitgestellter Link) heranzuziehen.